## ZEICHNUNG mit der Schoellerbank ID App

1. Erfassen Sie Ihren Auftrag im Online Banking und wählen Sie in der Zusammenfassung die Schoellerbank ID zum Zeichnen des Auftrages.

| Zusammenfassung X                                                                           | Zusammenfassung X                                                                                                    |
|---------------------------------------------------------------------------------------------|----------------------------------------------------------------------------------------------------|
| Überweisung Inland und Europa                                                               | Überweisung Inland und Europa                                                                                                    |
| Auftraggeberkonto<br>Girokonto / Max Mustermann<br>Afaz 1920 0015 7138 6392<br>5.077,19 EUR | Auffraggeberkonto<br>Girokonto / Max Mustermann<br>AT32 1920 0015 7138 6392<br>5.077,19 EUR                                                                                                    |
| Empfänger<br>Caritas<br>AT23 2011 1000 0123 4860                                            | Empfanger<br>Caritas<br>AT23 2011 1000 0123 4560                                                                                                    |
| Ausführung<br>01.07.2019                                                                    | Ausführung<br>01.07.2019                                                                                                    |
| Betrag<br>1.000 EUR                                                                         | Betrag<br>1.000 EUR                                                                                                    |
| Kategorie                                                                                   | Kategorie                                                                                                    |
| Sonstiges                                                                                   | E Sonstiges                                                                                                    |
| Notiz                                                                                       | Notiz<br>Keine Notiz vorhanden                                                                                                    |
| Fügen Sie hier eine Notiz hinzu 0/512                                                       | Saldo nach Ausführung<br>4.077,19 EUR                                                                                                    |
| Möchten Sie diesen Auftrag als Vorlage speichern? Nein Ja                                   | Die Anforderung zur Transaktionsfreigabe wurde an Ihre Schoellerbank ID App<br>weitergeleitet. Bitte starten Sie die App und touchen Sie auf die unten dargestellte Zahl<br>um die Transaktion zu bestätigen. |
| Saldo nach Ausführung<br>4.077,19 EUR<br>cardTAN                                            | 2                                                                                                    |
| Zeichnungsverfahren                                                                         |                                                                                                    |
| Später 🖉 Jetzt zeichnen                                                                     | 4:54 verbleiben, um die Zeichnung zu bestätigen.<br>Falls Sie auf dem Gerät mit dem Sie Schoellerbank ID verwenden keine Datenverbindung<br>haben, können Sie hier auch ohne Datenverbindung zeichnen.        |
|                                                                                             | Freigabe ohne Datenverbindung                                                                                                    |

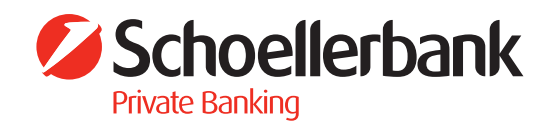

2. Wechseln Sie nun in die Schoellerbank ID App und wählen Sie hier die im Online Banking angezeigte Zahl aus.

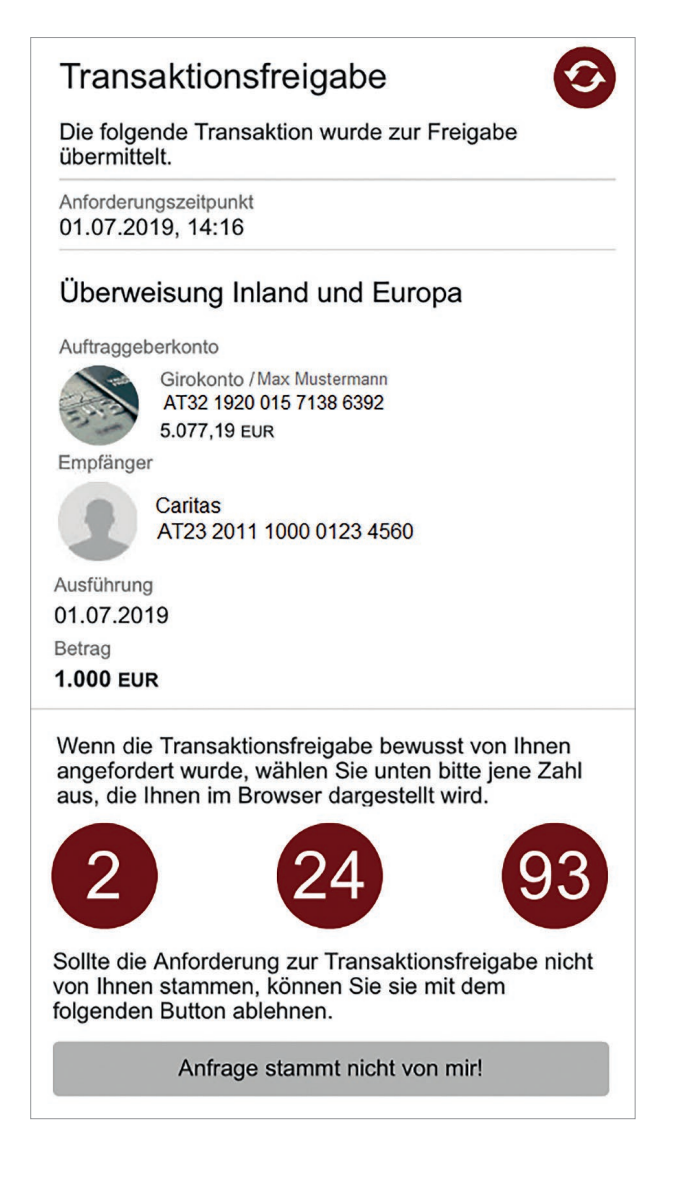

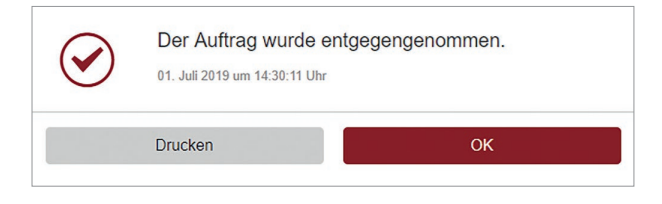

3. Fertig – der Auftrag wurde übernommen!

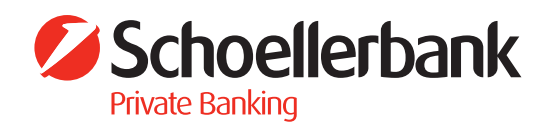